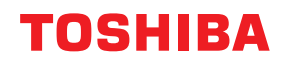

## MULTIFUNKTIONALE DIGITALE FARBSYSTEME / MULTIFUNKTIONALE DIGITALSYSTEME Sicherheitseinstellungen

## Management Anleitung

e-studio2010ac/2510ac
e-studio2515ac/3015ac/3515ac/4515ac/5015ac
e-studio2518a/3018a/3518a/4518a/5018a
e-studio5516ac/6516ac/7516ac
e-studio5518a/6518a/7518a/8518a
e-studio330ac/400ac

<sup>© 2018 - 2020</sup> Toshiba Tec Corporation Alle Rechte vorbehalten Dieses Handbuch ist urheberrechtlich geschützt und darf ohne schriftliche Genehmigung der Toshiba Tec Corporation in keiner Form reproduziert werden.

#### Vorwort

Wir danken Ihnen, dass Sie sich für unser Produkt entschieden haben.

Dieses Handbuch beschreibt die Voraussetzungen und Einstellungen des digitalen Multifunktionssystems für die Erfüllung der CC Zertifizierung.

Lesen Sie dieses Handbuch, bevor Sie die Ihr digitales Multifunktionssystem in diesem hohen Sicherheitsmodus benutzen. Lesen Sie die "Sicherheitshinweise" unter "Sicherheitsinformationen", damit das System in Übereinstimmung mit der CC Zertifizierung betrieben werden kann.

Halten Sie dieses Handbuch griffbereit, damit Sie es jederzeit für die Verwendung des Systems gemäß CC Zertifizierung benutzen können.

#### Hinweis

Wenn es Anhaltspunkte gibt oder Sie den Verdacht haben, dass die erhaltenen Kartons geöffnet wurden oder Sie sich über die Verpackung nicht sicher sind, wenden Sie sich bitte an unsere Verkaufsniederlassung bzw. unseren Vertriebspartner.

#### Über dieses Handbuch

#### **G** Symbole in diesem Handbuch

In diesem Handbuch sind wichtige Hinweise durch folgende Symbole gekennzeichnet. Lesen Sie diese Hinweise, bevor Sie das System benutzen.

WARNUNG
 Diese Gefahrenstufe weist auf eine potenziell gefährliche Situation hin, die - wenn sie nicht behoben wird - tödliche bzw. ernsthafte Verletzungen, erhebliche Schäden oder Feuer im Gerät oder in seiner Umgebung nach sich ziehen kann.
 VORSICHT
 Diese Gefahrenstufe weist auf eine potenziell gefährliche Situation hin, die - wenn sie nicht behoben wird - geringfügige bis mittlere Verletzungen, Teilschäden am Gerät oder in seiner Umgebung sowie Datenverlust nach sich ziehen kann.
 Kennzeichnet Informationen, die Sie bei der Bedienung des Systems beachten sollten.
 Tipp
 Beschreibt praktische Tipps zur Bedienung des Systems.
 Seiten, auf denen Sie weitere Hinweise finden können. Lesen Sie ggf. auch diese Seiten.

#### Zielgruppe f ür dieses Handbuch

Dieses Handbuch richtet sich an Systemadministratoren. Allgemeine Anwender brauchen es nicht zu lesen.

#### Modellserien in diesem Handbuch

In diesem Handbuch werden die einzelnen Modellnamen durch einen Seriennamen ersetzt.

| Modellname                                  | Serienname           |
|---------------------------------------------|----------------------|
| e-STUDIO2010AC/2510AC                       | e-STUDIO5015AC Serie |
| e-STUDIO2515AC/3015AC/3515AC/4515AC/5015AC  |                      |
| e-STUDIO2018A/2518A/3018A/3518A/4518A/5018A | e-STUDIO5018A Serie  |
| e-STUDIO5516AC/6516AC/7516AC                | e-STUDIO7516AC Serie |
| e-STUDIO5518A/6518A/7518A/8518A             | e-STUDIO8518A Serie  |
| e-STUDIO330AC/400AC                         | e-STUDIO400AC Serie  |

#### Optionales Equipment

Einzelheiten zu den verfügbaren Optionen siehe Kurzbedienungsanleitung.

#### Handelsmarken

Zu den Handelsmarken siehe Sicherheitsinformationen.

| Vorwort              | . 3 |
|----------------------|-----|
| Über dieses Handbuch | . 3 |

#### Kapitel 1 HOHER SICHERHEITSMODUS

| Sicherheitshinweise |  |
|---------------------|--|
| Prüfen des Modus    |  |
| Bedingungen         |  |

#### Kapitel 2 BESONDERE FUNKTIONEN

| Temporäres Kennwort                                            | 14 |
|----------------------------------------------------------------|----|
| Fälle, in denen ein temporäres Kennwort verwendet wird         | 14 |
| Benutzerhinweise für die Verwendung eines temporären Kennworts | 14 |
| Halten (Fax)                                                   | 15 |
| Jobs in der Warteschlange Halten (Fax) drucken                 | 15 |

#### Kapitel 3 DIE VOREINSTELLUNGEN

| Sicherheitshinweise zu den Voreinstellungen | . 18 |
|---------------------------------------------|------|
| Systemanmeldung                             | 18   |
| Tabelle der Voreinstellungen                | 19   |

#### Kapitel 4 ANHANG

| Liste der Zielereignisse für Überwachung und Protokollierung, welche an den Syslogserver gesendet |    |
|---------------------------------------------------------------------------------------------------|----|
| werden                                                                                            | 26 |
| Versionsliste der erhaltenen CC-Zertifizierungen                                                  | 28 |

## HOHER SICHERHEITSMODUS

| Sicherheitshinweise | <br>8   |
|---------------------|---------|
| Prüfen des Modus    | 9       |
| Bedingungen         | <br>.10 |

#### Sicherheitshinweise

Dieser Modus schützt das System vor unbefugten Zugriffen und Informationsverlust. Die folgenden Sicherheitsfunktionen entsprechen der CC Zertifizierung.

- Benutzerverwaltung
- Funktionszuweisungen
- Protokollierung und Suchfunktion
- Kommunikationsfunktion mit TLS1.2
- Integritätsprüfung
- Managementfunktionen wie: Systemprotokolle, Kennwörter, Benutzer, Kennwortrichtlinie, Datum & Uhrzeit, Automatische Rückstellung, Sitzungszeitgeber, Ein-/Ausschalten von TLS

Die ISO/IEC15408 Zertifizierung wird einem System (bei installierter Fax-Unit und IPv4-Nutzung) erteilt, wenn die unten aufgeführte Kombination von Betriebssystemen und Browsern in den Systemsprachen Japanisch oder Englisch verwendet werden.

PP Kennzeichen: HCD-PP

| OS:                   | Windows 10                                                                                                    |
|-----------------------|----------------------------------------------------------------------------------------------------|
| Browser:              | Internet Explorer 11                                                                                                    |
| Multifunktionssystem: | e-STUDIO2010AC/2510AC<br>e-STUDIO2515AC/3015AC/3515AC/4515AC/5015AC<br>e-STUDIO2018A/2518A/3018A/3518A/4518A/5018A<br>e-STUDIO5516AC/6516AC/7516AC<br>e-STUDIO5518A/6518A/7518A/8518A |
|                       | e-STUDIO330AC/400AC*                                                                                                    |

\* Die Zertifizierung steht bevor (Stand: März, 2020)

Zum Betrieb des Systems im hohen Sicherheitsmodus gemäß CC Zertifizierung ist eine entsprechende Konfiguration der Systemumgebung wie Daten- und Protokollverschlüsselung sowie Authentifizierung von Server und Client PC erforderlich.

Nur wenn die in diesem Handbuch beschriebenen Bedingungen erfüllt sind, kann das System in Übereinstimmung mit der CC Zertifizierung betrieben werden.

#### Tipp

Zu Einzelheiten über die jeweiligen Sicherheitsfunktionen und deren Einstellung siehe **TopAccess-Anleitung**.

1

#### Prüfen des Modus

Im hohen Sicherheitsmodus wird 🦳 im Touch Screen des Systems angezeigt.

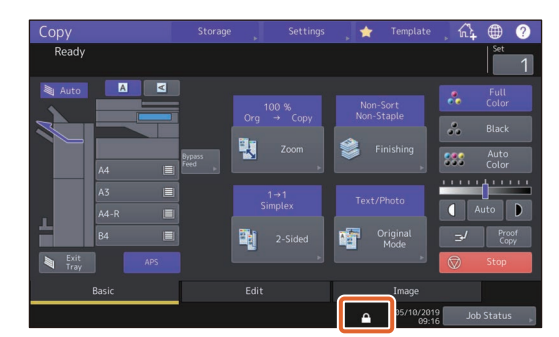

#### Hinweis

Nachdem Ihr Servicetechniker die Einstellungen des Systems geändert hat, kontrollieren Sie bitte, dass **o** im Touch Screen angezeigt wird.

Kontrollieren Sie bitte auch anhand der Liste der Anfangswerte, dass die Einstellungen korrekt sind. 🕮 S.19 "Tabelle der Voreinstellungen"

Tipp

 Im hohen Sicherheitsmodus sind die Daten auf dem internen Datenträger des Systems verschlüsselt. Die Prüfung der jeweiligen Funktion kann oben rechts im [Zähler (Counter)]-Bildschirm des Systems durchgeführt werden.

| Der interne Datenträger ist<br>verschlüsselt. | wird angezeigt.<br>Im hohen Sicherheitsmodus sind die Daten auf dem internen<br>Datenträger verschlüsselt |
|-----------------------------------------------|----------------------------------------------------------------------------------------------------|
|                                               | Datentrager versentussett.                                                                                |

| Counter |                            |          |                     | ?          |
|---------|----------------------------|----------|---------------------|------------|
|         |                            |          |                     |            |
|         |                            |          |                     | SYS V1.0   |
|         | Print Counter              |          |                     |            |
|         |                            |          |                     |            |
|         |                            |          |                     |            |
| •       | Print out<br>Total Counter |          |                     |            |
|         |                            |          |                     |            |
|         |                            |          |                     |            |
|         |                            | <b>A</b> | 05/10/2019<br>09:17 | Job Status |

• Wenn eine FIPS Festplatte installiert ist, wird deren Status durch ein Symbol im Touch Screen angezeigt.

#### Bedingungen

Befolgen Sie das oben beschriebene Bedienkonzept, da sonst die Datensicherheit nicht gewährleistet ist und ein unbefugter Zugriff auf das System erfolgen kann.

Stellen Sie die [MFP Lokale Authentifizierung (MFP Local Authentication)] unter [Authentifizierungsmethode (Authentication Method)] in [Benutzerverwaltung (User Management)] ein. Wenn die [Windows Domain Authentifizierung (Windows Domain Authentication)] oder [LDAP Authentifizierung (LDAP Authentication)] als Benutzerauthentifizierung eingestellt ist, erfüllt das System nicht die Voraussetzung für die CC Zertifizierung.

Damit der Sicherheitsstatus gemäß CCC Zertifizierung erhalten bleibt, müssen bei Erstellen eines selbstsignierten Zertifikats "RSA2048" für den öffentlichen Schlüssel und "SHA256", "SHA384" oder "SHA512" für den Signaturalgorithmus verwendet werden.

Führen Sie in der manuellen Einstellung [VOLL (FULL)] die Integritätsprüfung direkt nach der Installation und danach in regelmäßigen Abständen durch.

<sup>\*</sup> Zu Einzelheiten über die Integritätsprüfung siehe **e-STUDIO Management-Anleitung**.

Ändern Sie nicht die Kommunikations-Voreinstellungen des Systems. Die Netzwerk-Kommunikation kann über TLS geschützt werden, sofern dies nicht geändert wird.

#### In einem der folgenden Fälle wenden Sie sich bitte an Ihren Servicetechniker.

- Wenn das Symbol für die Verschlüsselung des internen Datenträgers ( 🔞 ) nicht angezeigt wird.
- Wenn die angezeigte Systemversion von der tatsächlichen abweicht.

#### Im Modus für hohe Sicherheit können folgende Funktionen nicht benutzt werden.

- e-Filing
- Unterbrechungskopie
- Netzwerk Fax
- Adressbuchanzeige
- Datei-Downloader
- TWAIN-Treiber
- e-Filing BackUp/Restore Dienstprogramm
- Zeitversetzter Druck
- Deaktivierung der Protokollauthentifizierung
- Mailbox
- E-Mail Empfangsdruck
- POP3 Einstellung deaktivieren
- Daten Backup/Restore

Die automatische Benutzeranmeldung über die mit dem System ausgelieferten Clientsoftware steht nicht zur Verfügung. Zur Benutzung der Clientsoftware müssen Sie immer Benutzernamen und Kennwort eingeben.

An das System gesendete Daten wie Fax und Internet Fax oder vom Druckertreiber\* empfangene Druckdaten können nur gedruckt werden, wenn ein Anwender mit entsprechenden Benutzerrechten am System angemeldet ist.

\* Verwenden Sie IPP SSL/TLS zur Kommunikation mit diesem System.

## Für den IPP-Druck wird der Port genutzt, der durch Eingabe von "https://[IP-Adresse (IP address)]:[SSL Portnummer (SSL port number)]/Print" in das URL-Feld erzeugt wurde.

(z.B.: https://192.168.1.2:631/Print)

\* Zu Einzelheiten siehe [IPP-Druck (IPP printing)] unter [Druckertreiber für Windows installieren (Installing Printer Drivers for Windows)] -[Weitere Installationen (Other Installations)] in der **Software Installationsanleitung**. Wenn Sie Daten wie etwa Adressbuchdaten importieren, müssen die Daten aus diesem System exportiert worden sein.

Verwenden Sie keine Anwendungen, die eine Änderung im Untermenü [ODCA] von [Setup] im Register [Verwaltung (Administration)] von TopAccess erfordert.

Aktivieren Sie nicht [Kennwort Authentifizierung für Druckjobs verwenden (Use Password Authentication for Print Job)], wenn Sie mit einem der folgenden Druckertreiber drucken; Universal Drucker 2, Universal PS3 und Universal XPS.

Die Funktion Integritätsprüfung wird automatisch beim Start des Systems ausgeführt. Wenn "Service erforderlich" angezeigt wird, wenden Sie sich bitte an Ihren Servicetechniker.

Für den Betrieb des Systems im hohen Sicherheitsmodus ist ein Syslog-Server erforderlich, der TLS1.2 unterstützt.

Der Zugriff auf Drucken, Kopieren, Scannen und Faxsendung/-empfang ist durch die Benutzerauthentifizierung eingeschränkt. Alle Benutzer können die Listen der verarbeiteten und angehaltenen Jobs prüfen. Nur das Prüfen der Liste über empfangene Faxjobs erfordert die Zugriffsrechte eines Administrators oder FaxOperators. Je nach zugewiesener Berechtigung können Benutzer Jobs ausdrucken, löschen, pausieren oder die Jobreihenfolge ändern. Verfügen Benutzer über die Rechte eines Administrators oder Benutzers, können sie Jobs erstellen. Verfügen Benutzer über die Rechte eines FaxOperators, können Sie Fax-Sendejobs/Fax-Empfangsjobs erstellen, drucken und löschen. Benutzer können jedoch nur die Fax-Sendejobs ihres eigenen Benutzerkontos drucken und löschen. Verfügen Benutzer über die Rechte eines Benutzers, können sie nur die Jobs ihres eigenen Benutzerkontos drucken und löschen. Verfügen Benutzer über die Rechte eines Administrators, können sie alle Jobs löschen und pausieren sowie die Reihenfolge angehaltener Jobs ändern. Verfügen Benutzer über die Rechte eines AccountManagers oder AddressBookRemoteOperators, ist für sie das Drucken, Löschen, Pausieren und das Ändern der Reihenfolge von Druck-, Kopier- oder Faxjobs nicht verfügbar.

#### Zur sicheren Benutzung des Systems sind folgende Punkte einzustellen:

#### Hinweis

Führen Sie eine korrekte Einstellung anhand der Liste der Anfangswerte ( S.19) durch.

- Verwenden Sie zum Speichern oder Senden von Dateien das verschlüsselte PDF Format mit der Verschlüsselungsstufe 128 bit AES.
- Es sollte ein zuverlässiger PC als Speicherziel für Scandaten definiert werden.
- Verwenden Sie als Speicherziel nicht MFP LOKAL, da hierfür kein Kennwortschutz eingerichtet werden kann.
- Administratoren sollten die Systemprotokolle regelmäßig exportieren und speichern.
- Aktivieren Sie den E-Mail-Direktdruck nicht mit der Einstellung [Auto].
- Nach dem Upload oder dem Entfernen der CA Zertifizierung muss das System neu gestartet werden.

### Der Administrator sollte den Anwendern mitteilen, dass der hohe Sicherheitsmodus für dieses System aktiviert ist und die Anwender über folgende Punkte informieren, damit sie sich entsprechend verhalten können.

- Das Drucken sollte mit den Druckertreiber-Einstellungen für IPP-Druck durchgeführt werden.
- Es sollte ein zuverlässiger PC als Speicherziel für Scandaten definiert werden.
- Es sollten keine lokalen Ordner des Systems verwendet werden.

Der Administrator sollte kontrollieren, dass eine permanente Kommunikationsverbindung zum Syslog-Server besteht.

Zur Entsorgung des Systems wenden Sie sich bitte an Ihren Servicetechniker, damit die auf dem internen Datenträger gespeicherten Daten vollständig gelöscht werden.

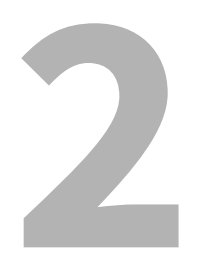

## **BESONDERE FUNKTIONEN**

| Temporäres Kennwort                                            |    |
|----------------------------------------------------------------|----|
| Fälle, in denen ein temporäres Kennwort verwendet wird         | 14 |
| Benutzerhinweise für die Verwendung eines temporären Kennworts | 14 |
| Halten (Fax)                                                   |    |
| Jobs in der Warteschlange Halten (Fax) drucken                 |    |

#### **Temporäres Kennwort**

Im hohen Sicherheitsmodus wird ein vom Administrator vergebenes, vorläufiges Kennwort als temporäres Kennwort angesehen. Zur weiteren Verwendung des Systems müssen Sie das temporäre Kennwort nach dem ersten Zugriff auf das System durch ein eigenes Kennwort ersetzen.

#### Hinweis

Wenn Sie das temporäre Kennwort weiter verwenden, ist die Sicherheitsstufe unzureichend. Speichern Sie so bald wie möglich ein eigenes Kennwort.

#### Fälle, in denen ein temporäres Kennwort verwendet wird

Ein temporäres Kennwort wird in folgenden Fällen verwendet:

- Für die erste Systemanmeldung nach der Registrierung durch den Administrator.
- Wenn ein Administrator das Benutzerkennwort zurückgesetzt hat.
- Wenn das Kennwort als Klartext vom Administrator importiert wurde.

#### Hinweis

Wenn ein Administrator das Benutzerkennwort zurückgesetzt hat, muss der Anwender darüber informiert werden, sein Kennwort durch ein eigenes zu ersetzen.

#### Tipp

Um zu verhindern, dass exportierte Benutzerinformationen verändert werden, sind diese mit Hash versehen. Wird das Kennworts für die exportierten Benutzerinformationen geändert, erfolgt dies unverschlüsselt (in Klartext).

#### Benutzerhinweise für die Verwendung eines temporären Kennworts

#### Wenn Ihr Kennwort bei einem Zugriff auf das System registriert werden kann.

- Kennwort über das Bedienfeld speichern Geben Sie den Benutzernamen und ein temporäres Kennwort im Menü der Benutzeranmeldung ein. Nach Drücken auf [OK] iim Bestätigungsbildschirm für das temporäre Kennwort erscheint der Kennwort-Eingabebildschirm. Geben Sie das temporäre Kennwort in [Altes Kennwort (Old Password)] ein. Geben Sie Ihr neues Kennwort in [Neues Kennwort (New Password)] und [Neues Kennwort wiederholen (Retype New Password)] ein und drücken Sie [OK]. Das neue Kennwort ist registriert und Sie können es für die nächste Systemanmeldung benutzen.
- Kennwort in TopAccess speichern
   Wenn Sie über TopAccess auf das System zugreifen, erscheint der Anmeldebildschirm. Geben Sie im Anmeldebildschirm den Benutzernamen und ein temporäres Kennwort ein und drücken Sie [Anmeldung (Login)].
   Wenn die Anzeige zur Registrierung erscheint, geben Sie Ihr neues Kennwort in [Neues Kennwort (New Password)] und [Neues Kennwort wiederholen (Retype New Password)] ein und drücken [Speichern (Save)]. Das neue Kennwort ist registriert und Sie können es für die nächste Anmeldung in TopAccess benutzen.

#### Wenn das Kennwort bei einem Zugriff auf das System nicht registriert werden kann.

Mit folgenden Dienstprogrammen können Sie nicht mit temporärem Kennwort auf das System zugreifen. Daher kann auch kein neues Kennwort registriert werden. Registrieren Sie ein neues Kennwort über das Bedienfeld oder in TopAccess, bevor Sie diese Dienstprogramme verwenden.

- Remote Scan Treiber
- e-Filing Web Dienstprogramm

#### Halten (Fax)

Im Modus für hohe Sicherheit werden empfangene Emails, die ein Fax, Internetfax oder Bilddaten enthalten, nicht automatisch ausgedruckt. Diese Jobs werden in der Warteschlange [Halten (Fax) (Hold (Fax))] gespeichert und können nur von Anwendern gedruckt werden, die über die Berechtigung [Fax Empfangsdruck (Fax Received Print)] verfügen.

Tipp

- Sie können eine Vorschau des empfangenen Faxbildes im Touch Screen prüfen, bevor Sie das Fax ausdrucken. Einzelheiten siehe **GD-1370 Faxanleitung**.
- Wenn sich in der Warteschlange [Halten (Fax) (Hold (Fax))] Jobs befinden, blinkt die Anzeige Faxspeicher.

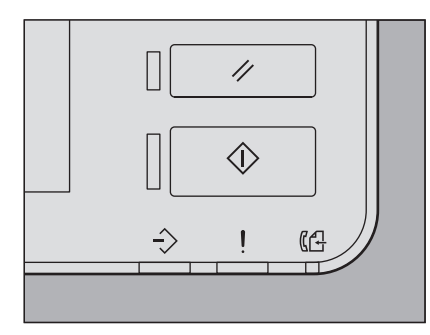

#### Jobs in der Warteschlange Halten (Fax) drucken

- 1 Melden Sie sich mit Benutzerrechten für [Faxempfang drucken (Fax Received Print)] am System an.
- 2 Drücken Sie [Druckmodus (Print Mode)] in der Home-Anzeige.
- 3 Wählen Sie [Halten (Fax) (Hold (Fax))].

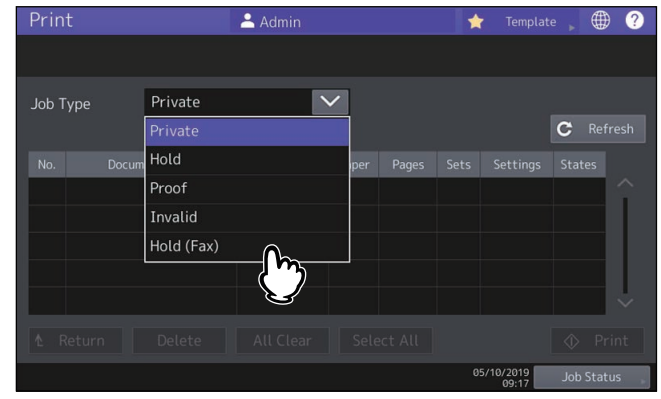

• Alle Jobs in der Warteschlange [Halten (Fax) (Hold (Fax))] werden angezeigt.

**4** Wählen Sie den gewünschten Job oder drücken Sie [Alle Wählen (Select All)] und drücken Sie anschließend [Drucken (Print)].

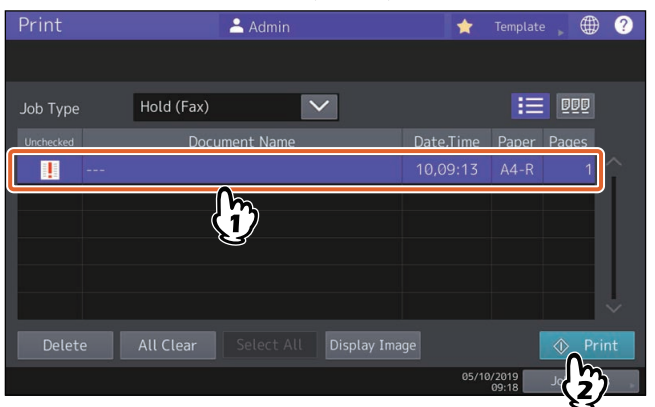

• Der Job wird ausgegeben und anschließend aus der Warteschlange [Halten (Fax) (Hold (Fax))] gelöscht.

## **DIE VOREINSTELLUNGEN**

| Sicherheitshinweise zu den Voreinstellungen |  |
|---------------------------------------------|--|
| Systemanmeldung                             |  |
| Tabelle der Voreinstellungen                |  |

#### Sicherheitshinweise zu den Voreinstellungen

Die Voreinstellungen und die einstellbaren Positionen unterscheiden sich im Modus mit hoher Sicherheit vom normalen Sicherheitsmodus. Diese Unterschiede sind nachfolgend beschrieben. Zur Erfüllung der CC Zertifizierung müssen gemäß diesem Kapitel, die Anfangswerte auf den hohen Sicherheitsmodus geändert werden und müssen unverändert erhalten bleiben.

#### Hinweis

- Zu den Anfangseinstellungen und die einstellbaren Positionen im normalen Sicherheitsmodus siehe **TopAccess-Anleitung** und **e-STUDIO Management-Anleitung**.
- Sichern Sie alle Systemeinstellungen und Benutzerdaten, bevor Sie eine "Initialisierung" des Systems durchführen und dadurch alle Einstellungen zurücksetzen. Einzelheiten siehe **TopAccess-Anleitung** und **e-STUDIO Management-Anleitung**.

#### Systemanmeldung

• Die Register [Benutzerverwaltung (User Mangagement)] und [Administration] werden in TopAccess nur angezeigt, wenn die Systemanmeldung mit Administratorrechten erfolgt. Öffnen Sie TopAccess, klicken Sie oben rechts auf "Login" und geben Sie Benutzername und Kennwort ein.

| Device | Joh Skolue | lare | Pasistudias  | Counter | e-Filing |
|--------|------------|------|--------------|---------|----------|
| Device | JOD STATUS | Logs | Registration | Counter | - 0      |

• Melden Sie sich im Register [Admin] in den [Anwender Funktionen (User Function)] des Systems als Anwender mit Administratorrechten an.

#### Tabelle der Voreinstellungen

#### **Home-Anzeige:**

[User Funktion-Anwender- (User Functions -User-)] Menü [Admin] Register [Listen/Berichte (List/Report)] Menü [Berichteinstellungen (Report Setting)] Menü

| Position                   | Anfangswert für den<br>hohen<br>Sicherheitsmodus | Anmerkungen                                   |  |  |
|----------------------------|--------------------------------------------------|-----------------------------------------------|--|--|
| [Komm. Bericht (Comm. Repo | rt)]                                             |                                               |  |  |
| Speich. Send               | AUS                                              | Ändern Sie diese Einstellung nicht auf "EIN". |  |  |

\* Die oben stehenden Menüs können nicht mit TopAccess geöffnet werden.

#### **TopAccess:**

Register [Administration] Menü [Setup] Untermenü [Allgemein (General)]

| Position                                                   |                   | Anfangswert für den<br>hohen  | Anmerkungen                                                                                                  |
|------------------------------------------------------------|-------------------|-------------------------------|----------------------------------------------------------------------------------------------------|
|                                                            |                   | Sicherheitsmodus              |                                                                                                    |
| Geräte-Infor                                               | mationen          |                               |                                                                                                    |
| USB-Direk                                                  | tdruck            | Deaktiviert                   |                                                                                                    |
| Funktionen                                                 |                   |                               |                                                                                                    |
| e-Filing                                                   |                   | Aktiviert                     | Die Einstellung muss auf "Deaktiviert" geändert werden.                                                      |
| Speichern                                                  | unter FTP         | Deaktiviert                   |                                                                                                    |
| Speichern<br>Medium                                        | auf USB           | Deaktiviert                   |                                                                                                    |
| Speichern                                                  | unter SMB         | Deaktiviert                   |                                                                                                    |
| Speichern                                                  | unter Netware     | Deaktiviert                   |                                                                                                    |
| iFax Sendu                                                 | ung               | Aktiviert                     |                                                                                                    |
| Fax Sendu                                                  | ng                | Aktiviert                     |                                                                                                    |
| Netzwerk                                                   | iFax              | Deaktiviert                   |                                                                                                    |
| Netzwerk                                                   | Fax               | Deaktiviert                   |                                                                                                    |
| Web-Diens                                                  | ste Scan          | Deaktiviert                   |                                                                                                    |
| Twain Sca                                                  | n                 | Deaktiviert                   |                                                                                                    |
| Adressbuch                                                 | gebrauch einschrä | änken durch Administrator / / | AddressbookRemoteOperator                                                                                    |
| Benutzung nur durch Administr<br>AddressbookRemoteOperator |                   | nistrator /<br>tor            |                                                                                                    |
| Energie spar                                               | en                |                               |                                                                                                    |
| Autom. Lö                                                  | schen *           | 45 Sek.                       | Diese Voreinstellung entspricht dem normalen<br>Sicherheitsmodus; sie kann nicht auf AUS<br>geändert werden. |
| Startseite Einstellung                                     |                   |                               |                                                                                                    |
| Portnumm                                                   | ner               | 990                           |                                                                                                    |
| SSL/TLS a                                                  | ktivieren         | Aktiviert                     |                                                                                                    |

\* Die Einstellung kann im Touch Screen des Systems im Register [ADMIN] unter [User Funktion -Anwender- (User Functions -User-)] geändert werden.

#### Untermenü [Netzwerk (Network)]

|                        | Anfangswert für den                          | A                                                                                                    |  |  |  |
|------------------------|----------------------------------------------|----------------------------------------------------------------------------------------------------|--|--|--|
| Position               | hohen<br>Sicherheitsmodus                    | Anmerkungen                                                                                                    |  |  |  |
| IPv6                   |                                              |                                                                                                    |  |  |  |
| IPv6 aktivieren        | Aktiviert                                    | Die Einstellung muss auf "Deaktiviert" geändert werden.                                                                                   |  |  |  |
| SMB                    |                                              |                                                                                                    |  |  |  |
| SMB Server-Protokoll   | Deaktiviert                                  |                                                                                                    |  |  |  |
| НТТР                   |                                              |                                                                                                    |  |  |  |
| SSL/TLS* aktivieren    | Aktiviert                                    |                                                                                                    |  |  |  |
| WSD                    |                                              |                                                                                                    |  |  |  |
| SSL/TLS aktivieren     | Aktiviert                                    |                                                                                                    |  |  |  |
| Web-Dienste Druck      | Deaktiviert                                  |                                                                                                    |  |  |  |
| Web-Dienste Scan       | Deaktiviert                                  |                                                                                                    |  |  |  |
| SMTP Server            |                                              |                                                                                                    |  |  |  |
| SMTP-Server            | Deaktiviert                                  |                                                                                                    |  |  |  |
| FTP-Server             |                                              |                                                                                                    |  |  |  |
| FTP-Server             | Deaktiviert                                  |                                                                                                    |  |  |  |
| SSL/TLS aktivieren     | Aktiviert                                    |                                                                                                    |  |  |  |
| SMTP-Client            |                                              |                                                                                                    |  |  |  |
| SSL/TLS aktivieren     | Mit importierten CA<br>Zertifikat(en) prüfen |                                                                                                    |  |  |  |
| Authentifizierung      | AUTO                                         | Achten Sie darauf, dass in Ihrer<br>Systemumgebung entweder "CRAM-MD5",<br>"Digest-MD5", "Kerberos" oder "NTLM (IWA)"<br>angewendet wird. |  |  |  |
| POP3-Client            |                                              |                                                                                                    |  |  |  |
| POP3-Client aktivieren | Aktiviert                                    | Die Einstellung muss auf "Deaktiviert" geändert werden.                                                                                   |  |  |  |
| SSL/TLS aktivieren     | Mit importierten CA<br>Zertifikat(en) prüfen |                                                                                                    |  |  |  |
| FTP Client             |                                              |                                                                                                    |  |  |  |
| SSL/TLS Einstellung    | Mit importierten CA<br>Zertifikat(en) prüfen |                                                                                                    |  |  |  |
| Bonjour                |                                              |                                                                                                    |  |  |  |
| Bonjour                | Deaktiviert                                  |                                                                                                    |  |  |  |
| SNMP                   |                                              |                                                                                                    |  |  |  |
| SNMP V1/V2             | Deaktiviert                                  |                                                                                                    |  |  |  |
| SNMP V3                | Aktiviert                                    |                                                                                                    |  |  |  |
| SLP                    | SLP                                          |                                                                                                    |  |  |  |
| SLP                    | Deaktiviert                                  |                                                                                                    |  |  |  |

|   | Position                                             | Anfangswert für den<br>hohen<br>Sicherheitsmodus | Anmerkungen |
|---|------------------------------------------------------|--------------------------------------------------|-------------|
| Ś | Syslog Einstellung                                   |                                                  |             |
|   | Syslog aktivieren                                    | Aktiviert                                        |             |
|   | SSL/TLS aktivieren                                   | Mit importierten CA<br>Zertifikat(en) prüfen     |             |
|   | Schweregrad - Fehler                                 | Aktiviert                                        |             |
|   | Schweregrad - Warnung                                | Aktiviert                                        |             |
|   | Schweregrad - Information                            | Aktiviert                                        |             |
|   | Standort - Sicherheit/<br>Autorisierung              | Aktiviert                                        |             |
|   | Standort - Lokale<br>Nutzung0                        | Aktiviert                                        |             |
|   | Standort - Lokale<br>Nutzung1<br>(Auftragsprotokoll) | Aktiviert                                        |             |

\* Die Einstellung kann im Touch Screen des Systems im Register [ADMIN] unter [User Funktion - Anwender- (User Functions - User-)] geändert werden.

Untermenü [Drucker (Printer)]

| Position                       | Anfangswert für den<br>hohen<br>Sicherheitsmodus | Anmerkungen |  |  |
|--------------------------------|--------------------------------------------------|-------------|--|--|
| Allgemeine Einstellung         |                                                  |             |  |  |
| Einschränkung für<br>Druckjobs | Nur Halten                                       |             |  |  |

Untermenü [Druckdienst (Print Service)]

| Position           | Anfangswert für den<br>hohen<br>Sicherheitsmodus | Anmerkungen |
|--------------------|--------------------------------------------------|-------------|
| Raw TCP-Print      |                                                  |             |
| Raw-TCP            | Deaktiviert                                      |             |
| LPD-Druck          |                                                  |             |
| LPD                | Deaktiviert                                      |             |
| IPP Druck          |                                                  |             |
| SSL/TLS aktivieren | Aktiviert                                        |             |
| FTP Druck          |                                                  |             |
| FTP-Druck          | Deaktiviert                                      |             |

Untermenü [ODCA]

| Position       | Anfangswert für den<br>hohen<br>Sicherheitsmodus | Anmerkungen |  |
|----------------|--------------------------------------------------|-------------|--|
| Netzwerk       |                                                  |             |  |
| Port aktiviert | Deaktiviert                                      |             |  |

#### Menü [Sicherheit (Security)] Untermenü [Authentifizierung (Authentication)]

| Position |                                                           | Anfangswert für den<br>hohen<br>Sicherheitsmodus | Anmerkungen                                                                                                    |
|----------|-----------------------------------------------------------|--------------------------------------------------|----------------------------------------------------------------------------------------------------|
| E        | instellung der Benutzerauthe                              | entifizierung                                    |                                                                                                    |
|          | Benutzer Authentifizierung                                | Aktiviert                                        | Die Einstellung kann nicht auf "Deaktiviert" geändert werden.                                                        |
|          | Benutzerauthentifizierung<br>entsprechend der<br>Funktion | Deaktiviert                                      | Ändern Sie diese Einstellung nicht auf "Aktiviert".                                                                  |
|          | Kennwort<br>Authentifizierung für<br>Druckjobs verwenden  | Deaktiviert                                      | Ändern Sie diese Einstellung nicht auf "Aktiviert".                                                                  |
|          | Gastanwender                                              | Nicht markiert<br>(Deaktiviert)                  | Diese Voreinstellung entspricht dem normalen<br>Sicherheitsmodus; sie kann nicht auf "Aktiviert"<br>geändert werden. |
|          | Authentifizierung Typ                                     | Lokale MFP-<br>Authentifizierung                 |                                                                                                    |
|          | Authentifizierung mit PIN<br>Code                         | Deaktiviert                                      | Ändern Sie diese Einstellung nicht auf "Aktiviert".                                                                  |
|          | Freigegebene<br>Benutzerverwaltung                        | Deaktiviert                                      | Ändern Sie diese Einstellung nicht auf "Aktiviert".                                                                  |

Untermenü [Kennwortrichtlinie (Password Policy)]

|                                             | Anfangswert für den         |                                                                                                    |  |  |
|---------------------------------------------|-----------------------------|----------------------------------------------------------------------------------------------------|--|--|
| Position                                    | hohen<br>Ciabarkaitan adam  | Anmerkungen                                                                                                    |  |  |
|                                             | Sicherneitsmodus            |                                                                                                    |  |  |
| Richtlinie für Benutzer                     |                             |                                                                                                    |  |  |
| Minimale Kennwortlänge                      | 8 (Stellen)                 | Stellen Sie ein Kennwort von mindestens<br>15 Stellen mit alphanumerischen Zeichen (inkl.<br>Buchstaben mi deutschen Umlauten und<br>französischen Unterhäkchen), Symbolen (! # ( ) *<br>+,/:;=?@\$^_`{ }~\) und einer Leerstelle<br>ein. |  |  |
| Voraussetzungen anwenden                    | Aktiviert                   |                                                                                                    |  |  |
| Sperreinstellung                            | Aktiviert                   | (Identisch mit normalem Sicherheitsmodus)                                                                                                    |  |  |
| Anzahl Wiederholungen                       | 3 (mal)                     |                                                                                                    |  |  |
| Sperrzeit                                   | 2 (Minuten)                 |                                                                                                    |  |  |
| Verfügbarer Zeitraum                        | Deaktiviert                 | (Identisch mit normalem Sicherheitsmodus)                                                                                                    |  |  |
| Ablauftag(e)                                | 90 (Tage)                   |                                                                                                    |  |  |
| Richtlinie für Administrator, A             | uditor                      | 1                                                                                                    |  |  |
| Minimale Kennwortlänge                      | 8 (Stellen)                 | Stellen Sie ein Kennwort von mindestens<br>15 Stellen mit alphanumerischen Zeichen (inkl.<br>Buchstaben mi deutschen Umlauten und<br>französischen Unterhäkchen), Symbolen (! # ( ) *<br>+,/:;=?@\$^_`{ }~\) und einer Leerstelle<br>ein. |  |  |
| Voraussetzungen anwenden                    | Aktiviert                   |                                                                                                    |  |  |
| Sperreinstellung                            | Aktiviert                   | (Identisch mit normalem Sicherheitsmodus)                                                                                                    |  |  |
| Anzahl Wiederholungen                       | 3 (mal)                     |                                                                                                    |  |  |
| Sperrzeit                                   | 2 (Minuten)                 |                                                                                                    |  |  |
| Verfügbarer Zeitraum                        | Deaktiviert                 | (Identisch mit normalem Sicherheitsmodus)                                                                                                    |  |  |
| Ablauftag(e)                                | 90 (Tage)                   |                                                                                                    |  |  |
| Richtlinie für e-Filing Boxen, V<br>Empfang | orlagengruppen, Vorlagen, S | icheres PDF, SNMPv3, Klonen und Sicherer                                                                                                    |  |  |
| Minimale Kennwortlänge                      | 8 (Stellen)                 | Stellen Sie ein Kennwort von mindestens<br>15 Stellen mit alphanumerischen Zeichen (inkl.<br>Buchstaben mi deutschen Umlauten und<br>französischen Unterhäkchen), Symbolen (! # ( ) *<br>+,/:;=?@\$^_`{ }~\) und einer Leerstelle<br>ein. |  |  |
| Voraussetzungen anwenden                    | Aktiviert                   |                                                                                                    |  |  |
| Sperreinstellung                            | Aktiviert                   | (Identisch mit normalem Sicherheitsmodus)                                                                                                    |  |  |
| Anzahl Wiederholungen                       | 3 (mal)                     |                                                                                                    |  |  |
| Sperrzeit                                   | 2 (Minuten)                 |                                                                                                    |  |  |

24 Sicherheitshinweise zu den Voreinstellungen

# 4

## ANHANG

| Liste der Zielereignisse für Überwachung und Protokollierung, welche an den Syslogserver |     |
|------------------------------------------------------------------------------------------|-----|
| gesendet werden                                                                          | .26 |
| Versionsliste der erhaltenen CC-Zertifizierungen                                         | .28 |

#### Liste der Zielereignisse für Überwachung und Protokollierung, welche an den Syslogserver gesendet werden

Die folgenden Informationen werden an den Syslogserver gesendet. Erfolg oder Fehler können im Ergebnisfeld geprüft werden.

- Registrierungsdatum
- Internes Protokollaufzeichnungsdatum
- Code
- Meldung
- Benutzername
- Domainname

|                                         |                                               | An de | An den Syslogserver gesendetes Protokoll |                                                                                  |  |
|-----------------------------------------|-----------------------------------------------|-------|------------------------------------------|----------------------------------------------------------------------------------|--|
| Zielereigni                             | s für Überwachung                             | Code  | Ergeb-<br>nis                            | Meldung                                                                          |  |
| Start der Überwachung                   | Einschalten des Systems                       | D801  | -                                        | Eingeschaltet                                                                    |  |
| Ende der Überwachung                    | Ausschalten des Systems                       | D800  | _                                        | Ausgeschaltet                                                                    |  |
| Jobende                                 | Ende des Druckjobs                            | 4000  | OK                                       | job:Print jobId:6                                                                |  |
|                                         | Ende des Scanjobs                             | 2D01  | OK                                       | job:FTPStore jobId:8 to:                                                         |  |
|                                         |                                               | 2C00  | OK                                       | job:EmailSend jobId:33 to:                                                       |  |
|                                         | Ende des Kopierjobs                           | 4000  | OK                                       | job:Copy jobId:11                                                                |  |
|                                         | Ende des Fax-Sendejobs                        | 0000  | OK                                       | job:FaxSend jobId:9 to:1                                                         |  |
|                                         | Ende des Fax-Empfangsjobs                     | 0000  | OK                                       | job:FaxReceive jobId:10 from:1                                                   |  |
| Fehler der<br>Benutzerauthentifizierung | Anmeldefehler                                 | 6001  | NG                                       | Fehler bei Benutzeranmeldung                                                     |  |
| Fehler der<br>Benutzeridentifizierung   |                                               |       |                                          |                                                                                  |  |
| Fehler der<br>Benutzeridentifizierung   | Anmeldefehler (Druckjob)                      | 4041  | NG                                       | job:Print jobld:29                                                               |  |
| Anwendung der<br>Verwaltungsfunktionen  | Hinzufügen eines Benutzers                    | 7174  | ОК                                       | Aktualisieren von<br>Benutzerinformationen Neu<br>erstellter Benutzer            |  |
|                                         |                                               | 7129  | NG                                       | Import von<br>Benutzerinformationen<br>fehlgeschlagen                            |  |
|                                         | Festlegung oder Änderung einer<br>Benutzer-ID | 7175  | ОК                                       | Aktualisieren von<br>Benutzerinformationen Ändern<br>von Benutzerinformationen   |  |
|                                         |                                               | 717D  | ОК                                       | Aktualisieren von<br>Benutzerinformationen Rollen-/<br>Gruppenzuweisung geändert |  |
|                                         |                                               | 7129  | NG                                       | Import von<br>Benutzerinformationen<br>fehlgeschlagen                            |  |
|                                         | Löschen eines Benutzers                       | 7176  | ОК                                       | Aktualisieren von<br>Benutzerinformationen<br>Benutzer entfernt                  |  |

| Zielereignis für Überwachung                           |                                           |                                                 | An den Syslogserver gesendetes Protokoll |               |                                                                                |  |  |
|--------------------------------------------------------|-------------------------------------------|-------------------------------------------------|------------------------------------------|---------------|--------------------------------------------------------------------------------|--|--|
|                                                        |                                           |                                                 | Code                                     | Ergeb-<br>nis | Meldung                                                                        |  |  |
| Anwendung der<br>Verwaltungsfunktionen                 | Ändern<br>von Ein-<br>stellungen          | Anzahl<br>Wiederholungen der<br>Kennworteingabe | 7184                                     | ОК            | Bearbeiten von<br>Sicherheitseinstellungen                                     |  |  |
|                                                        |                                           | Sperrzeit                                       | 7184                                     | ОК            | Bearbeiten von<br>Sicherheitseinstellungen                                     |  |  |
|                                                        |                                           | Status der<br>Kontosperre                       | 7175                                     | ОК            | Aktualisieren von<br>Benutzerinformationen Ändern<br>von Benutzerinformationen |  |  |
|                                                        |                                           | Informationen zur<br>Kennwortrichtlinie         | 7184                                     | OK            | Bearbeiten von<br>Sicherheitseinstellungen                                     |  |  |
|                                                        |                                           | Automatische<br>Abmeldezeit                     | 7182                                     | OK            | Bearbeiten von<br>Systemeinstellungen                                          |  |  |
|                                                        |                                           | Adressbuch-<br>registrierung                    | 7160                                     | OK            | Neuer Kontakt hinzugefügt                                                      |  |  |
|                                                        |                                           | Adressbuchänderung                              | 7166                                     | OK            | Adressbuch bearbeitet                                                          |  |  |
|                                                        |                                           | Löschen des<br>Adressbuchs                      | 7170                                     | OK            | Kontakt entfernt                                                               |  |  |
|                                                        |                                           | Netzwerkeinstellung                             | 7183                                     | OK            | Bearbeiten von<br>Netzwerkeinstellungen                                        |  |  |
| Änderung von<br>Berechtigungen einer<br>Benutzergruppe | Änderung von Berechtigungen               |                                                 | 717B                                     | OK            | Aktualisieren von<br>Gruppeninformationen Ändern<br>von Gruppeninformationen   |  |  |
| Änderung der Systemzeit                                | Korrektur der Systemzeit                  |                                                 | 718A                                     | OK            | Bearbeiten von Datum & Uhrzeit                                                 |  |  |
| Fehler bei<br>Sitzungskonsolidierung                   | Fehler bei TLS-<br>Sitzungskonsolidierung |                                                 | 80C1                                     | NG            | Aufbau der TLS-Sitzung<br>fehlgeschlagen (falscher MAC<br>empfangen)           |  |  |
|                                                        |                                           |                                                 | 80C5                                     | NG            | Aufbau der TLS-Sitzung<br>fehlgeschlagen (Handshake-<br>Fehler)                |  |  |

#### Hinweis

Falls für "Jobende" andere Codes als die in der Liste vorkommen, wird im Ergebnisfeld "NG" angezeigt.

#### Versionsliste der erhaltenen CC-Zertifizierungen

Die folgende Tabelle enthält die Versionen mit erlangter CC-Zertifizierung in Kombination mit der entsprechenden Bedienungsanleitung und den Optionen für das jeweilige Modell. Bitte kontrollieren Sie die Identifikationsnummer der jeweiligen Anleitung sowie die auf dem Typenschild und auf der Verpackung des Systems angegebenen Informationen.

|                                       | Bedienungsanl                                    | eitung                    |                    | Erforderliche Option     |                                                        |  |
|---------------------------------------|--------------------------------------------------|---------------------------|--------------------|--------------------------|--------------------------------------------------------|--|
| Serie                                 | Name                                             | Identifikation<br>snummer | SYS-<br>Version    | FAX-Karte                | FIPS-<br>Fest-<br>platten<br>Kit                       |  |
| e-STUDIO5015AC                        | Kurzbedienungsanleitung                          | OME17004400               |                    |                          |                                                        |  |
| Serie,<br>e-STUDIO5018A               | Sicherheitsinformationen                         | OME17005600               |                    |                          |                                                        |  |
| Serie                                 | opierfunktion-Anleitung                          | OME17006000               |                    |                          |                                                        |  |
|                                       | Scanfunktion-Anleitung                           | OME17006600               |                    |                          |                                                        |  |
|                                       | e-STUDIO Management-<br>Anleitung                | OME17007400               |                    |                          |                                                        |  |
|                                       | Software<br>Installationsanleitung               | OME17007200               |                    |                          |                                                        |  |
|                                       | Druckfunktion-Anleitung                          | OME17007000               | -                  |                          |                                                        |  |
|                                       | TopAccess-Anleitung                              | OME17007600               |                    |                          |                                                        |  |
|                                       | Anleitung zur Software<br>Fehlerbehebung         | OME17006200               |                    |                          |                                                        |  |
|                                       | Anleitung zur Hardware<br>Fehlerbehebung         | OME17004800               |                    |                          |                                                        |  |
|                                       | Sicherheitseinstellungen<br>Management Anleitung | OME170078B0               |                    | Für U.S.A.: GD-1370NA *2 |                                                        |  |
|                                       | Papiermedien-Anleitung                           | OME17004600               | V1.0 <sup>*1</sup> |                          | GE-1230 *3                                             |  |
|                                       | Spezifikationsanleitung                          | OME17005800               |                    | Fur Europa: GD-1370EU 2  | <sup>•2</sup><br>J <sup>•2</sup> GE-1230 <sup>*3</sup> |  |
| · · · · · · · · · · · · · · · · · · · | Faxanleitung GD-1370                             | OME17008000               |                    |                          |                                                        |  |
| e-STUDIO7516AC                        | Kurzbedienungsanleitung                          | OME17005000               |                    |                          |                                                        |  |
| Serie,<br>e-STUDIO8518A               | Sicherheitsinformationen                         | OME170056A0               |                    |                          |                                                        |  |
| Serie                                 | Kopierfunktion-Anleitung                         | OME170060A0               | -                  |                          |                                                        |  |
|                                       | Scanfunktion-Anleitung                           | OME170066A0               |                    |                          |                                                        |  |
|                                       | e-STUDIO Management-<br>Anleitung                | OME170074A0               |                    |                          |                                                        |  |
|                                       | Software<br>Installationsanleitung               | OME170072A0               |                    |                          |                                                        |  |
|                                       | Druckfunktion-Anleitung OME170070A0              |                           |                    |                          |                                                        |  |
|                                       | TopAccess-Anleitung                              | OME170076A0               | -                  |                          |                                                        |  |
|                                       | Anleitung zur Software<br>Fehlerbehebung         | OME170062A0               |                    |                          |                                                        |  |
|                                       | Anleitung zur Hardware<br>Fehlerbehebung         | OME17005400               |                    |                          |                                                        |  |

|                          | Bedienungsanl                                    | eitung                    | SYS-<br>Version    | Erforderliche Option                                                         |                                  |  |
|--------------------------|--------------------------------------------------|---------------------------|--------------------|------------------------------------------------------------------------------|----------------------------------|--|
| Serie                    | Name                                             | Identifikation<br>snummer |                    | FAX-Karte                                                                    | FIPS-<br>Fest-<br>platten<br>Kit |  |
| e-STUDIO7516AC<br>Serie, | Sicherheitseinstellungen<br>Management Anleitung | OME170078B0               |                    |                                                                              |                                  |  |
| e-STUDIO8518A<br>Serie   | Papiermedien-Anleitung                           | OME17005200               | V1.0 <sup>*1</sup> | Für U.S.A.: GD-1370NA <sup>*2</sup><br>Für Europa: GD-1370EU <sup>*2</sup>   | GE-1230 <sup>*3</sup>            |  |
| o cinc                   | Spezifikationsanleitung                          | OME170058A0               |                    |                                                                              |                                  |  |
|                          | Faxanleitung GD-1370                             | OME170080A0               | -                  |                                                                              |                                  |  |
| e-STUDIO400AC            | Kurzbedienungsanleitung                          | OME19001200               |                    |                                                                              |                                  |  |
| Serie                    | Sicherheitsinformationen                         | OME170056B0               |                    |                                                                              |                                  |  |
|                          | Kopierfunktion-Anleitung                         | OME170060B0               |                    |                                                                              |                                  |  |
|                          | Scanfunktion-Anleitung                           | OME170066C0               |                    |                                                                              |                                  |  |
|                          | e-STUDIO Management-<br>Anleitung                | OME170074D0               |                    |                                                                              |                                  |  |
|                          | Software<br>Installationsanleitung               | OME170072C0               |                    |                                                                              |                                  |  |
|                          | Druckfunktion-Anleitung                          | OME170070C0               | -                  | Für U.S.A.: GD-1370NA-N <sup>*4</sup><br>Für Europa: GD-1370EU <sup>*2</sup> | GE-1230 *3                       |  |
|                          | TopAccess-Anleitung                              | OME170076D0               | V1.0 <sup>*1</sup> |                                                                              |                                  |  |
|                          | Anleitung zur Software<br>Fehlerbehebung         | OME170062B0               |                    |                                                                              |                                  |  |
|                          | Anleitung zur Hardware<br>Fehlerbehebung         | OME19001400               |                    |                                                                              |                                  |  |
|                          | Sicherheitseinstellungen<br>Management Anleitung | OME170078C0               |                    |                                                                              |                                  |  |
|                          | Papiermedien-Anleitung                           | OME19001300               |                    |                                                                              |                                  |  |
|                          | Spezifikationsanleitung                          | OME170058C0               |                    |                                                                              |                                  |  |
|                          | Faxanleitung GD-1370                             | OME170080D0               |                    |                                                                              |                                  |  |

\*1 Zum Prüfen der SYS-Version siehe 🕮 S.9 "Prüfen des Modus".

\*2 Die Version der FAX-Karte muss "H625TA10" lauten. Zur Prüfung dieser Version siehe **TopAccess-Anleitung**.

\*3 Bitten Sie Ihren Service-Techniker, das System so einzustellen, dass der Modellname des interne Datenträgers im Touch Screen angezeigt wird. Kontrollieren Sie anschließend, dass "MQ01ABU032BW", der ID-Code für die installierte GE-1230, angezeigt wird.

\*4 Die Version der FAX-Karte muss "H625TA12" lauten. Zur Prüfung dieser Version siehe **TopAccess-Anleitung**.

30 Versionsliste der erhaltenen CC-Zertifizierungen

e-STUDIO2010AC/2510AC e-STUDIO2515AC/3015AC/3515AC/4515AC/5015AC e-STUDIO2518A/3018A/3518A/4518A/5018A e-STUDIO5516AC/6516AC/7516AC e-STUDIO5518A/6518A/7518A/8518A e-STUDIO330AC/400AC MULTIFUNKTIONALE DIGITALE FARBSYSTEME / MULTIFUNKTIONALE DIGITALSYSTEME Sicherheitseinstellungen Management Anleitung

©:studio2010ac/2510ac ©:studio2515ac/3015ac/3515ac/4515ac/5015ac ©:studio2518a/3018a/3518a/4518a/5018a ©:studio5516ac/6516ac/7516ac ©:studio5518a/6518a/7518a/8518a ©:studio330ac/400ac

## **Toshiba Tec Corporation**

1-11-1, OSAKI, SHINAGAWA-KU, TOKYO, 141-8562, JAPAN